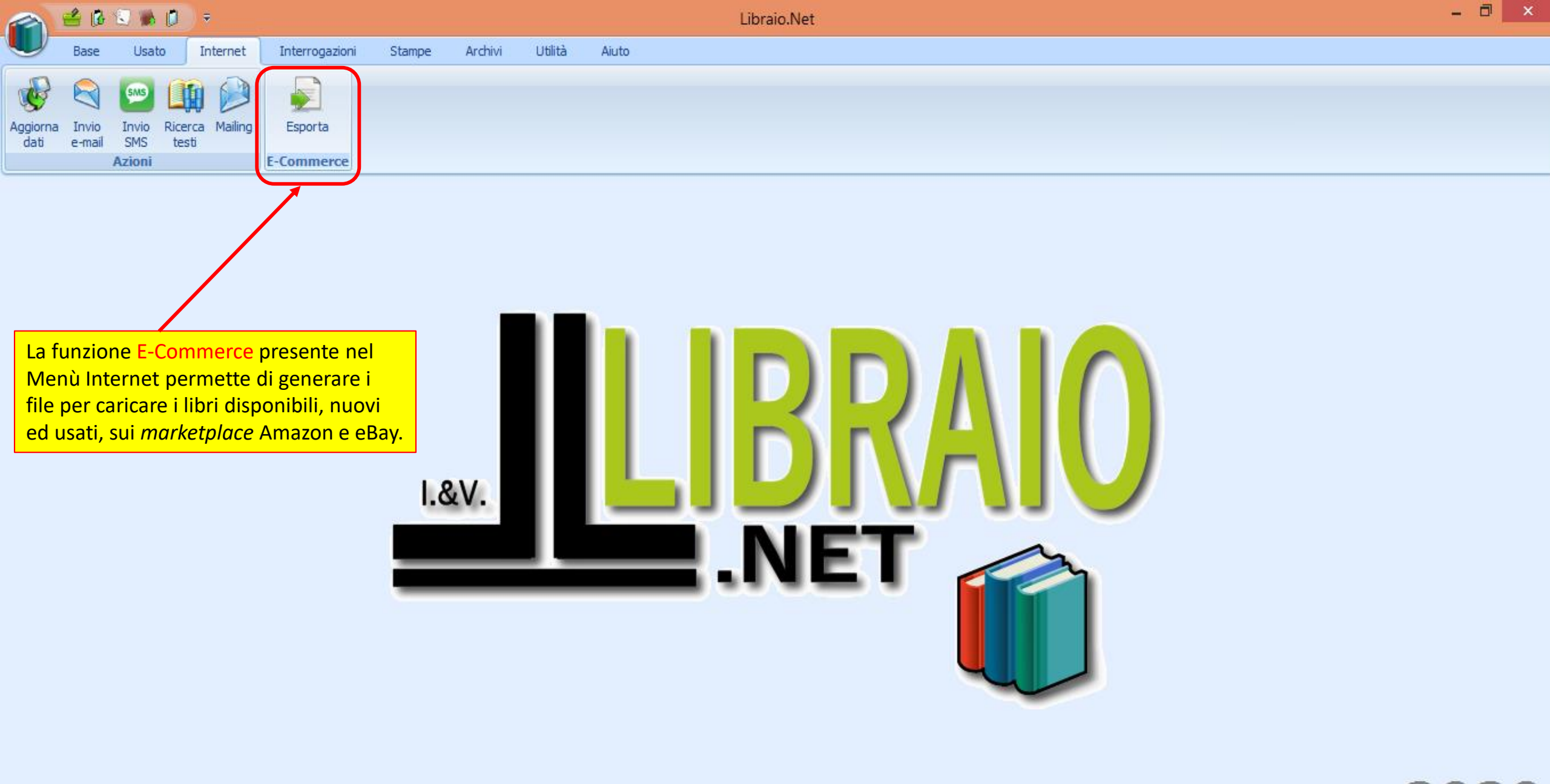

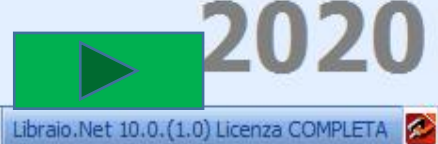

| 🙈 🕼 🕼 👂 🗄                           | ■                                                                                                    | - 0 ×                 |
|-------------------------------------|----------------------------------------------------------------------------------------------------|-----------------------|
| Base Usato In                       | nternet Interrogazioni Stampe Archivi Utilità Aiuto                                                                                                    |                       |
|                                     | LIMPORTANTE: per poter generare i file di caricamento dati per eBay ed Amazon occorre aver compilato                                                                                                    |                       |
| Informazioni Tutonai Help P         | Configurazione dati applicazione correttamente la scheda di Configurazione E-Commerce. ×                                                                                                    |                       |
|                                     | Anagrafica Programma Usato Internet Testi stampe Fattura elettronica E-Commerce Etichette libri dienti                                                                                                    |                       |
| Qui vanno inseriti i dat            | ti necessari per generare * % sconto: 10 * % sconto usato: 40 * Prezzo maggiore di: 10,00 € *                                                                                                    |                       |
|                                     | Usato       Usato in conto<br>assoluto       Usato in<br>conto vendita       Condizione usato:         Image: Control of the second contory of the second contory of |                       |
|                                     | E-Bay                                                                                                    |                       |
|                                     | Durata annuncio: 30 🔹 🗹 Consenti resi Reso entro (gg): 14 💌 🗹 Carico reso a venditore                                                                                                    |                       |
|                                     | Metodi pagamento: PayPal 🔹 E-mail PayPal: info@libraionet.it Codice categoria: 267                                                                                                    |                       |
|                                     | Invio merce in (gg): 4 ▼ Tipo spedizione: Pieghi di Libri (4 a 9 giorni lavo ▼ X Costo spedizione: 2,50 € ‡                                                                                                    |                       |
|                                     | Amazon                                                                                                    |                       |
|                                     | Nodi navigazione: 508888031 Invio merce in (gg): 4 ‡                                                                                                    |                       |
|                                     | Gruppo spedizione: Tipo libro: Paperback 💌                                                                                                    |                       |
|                                     |                                                                                                    |                       |
|                                     | Salva Chiudi                                                                                                    |                       |
|                                     | e qui i dati per il file per Amazon. Nell'immagine vengono<br>indicati alcuni dati importanti: Codice Categoria per eBay e<br>Nodi navigazione per Amazon importanti per un corretto<br>funzionamento dell'importazione dati.                                                                                                    | 2024                  |
| Login effettuato da admin alle 9:21 | 1 del 22 apr                                                                                                    | )) Licenza COMPLETA 🖪 |

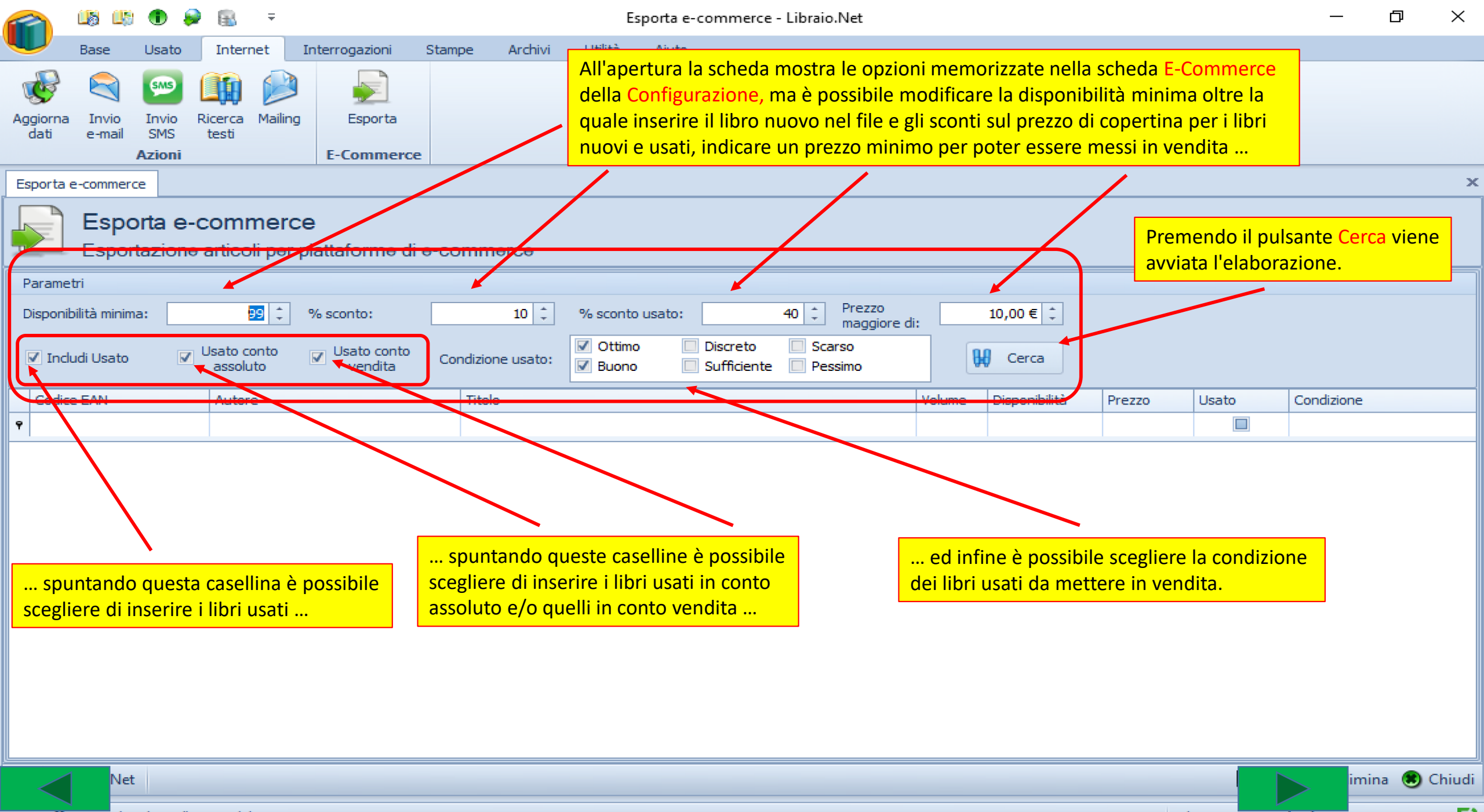

Login effettuato da admin alle 9:21 del 22 apr

Libraio.Net 14.1.(0.0) Licenza COMPLETA 🛛 🔀

| 1           | <b>≝ (2 % (1</b> ) •                                                                                                    | ;                                 | E                            | sporta e-commerce - Libraio.Ne | et                  |                |                | - 🗇 🗙      |  |  |
|-------------|----------------------------------------------------------------------------------------------------|-----------------------------------|------------------------------|--------------------------------|---------------------|----------------|----------------|------------|--|--|
| L           | Base Usato Ir                                                                                                    | nternet Interrogazioni Stampe     | Archivi Utilità Aiuto        |                                |                     |                |                |            |  |  |
| Aggie<br>da | orna Invio<br>e-mail SMS testi<br>Azioni                                                                                                    | Mailing Esporta<br>E-Commerce     |                              |                                |                     |                |                |            |  |  |
| Espo        | orta e-commerce                                                                                                    |                                   |                              | Oui viene visualizzato I       | 'elenco dei libri   |                |                | >          |  |  |
|             | Esporta e-com                                                                                                    | merce                             |                              | selezionati da mettere         | in vendita.         |                |                |            |  |  |
|             | Esportazione artic                                                                                                    | oli per piattaforme di e-commerce |                              |                                |                     |                |                |            |  |  |
| Par         | rametri                                                                                                    |                                   |                              |                                |                     |                |                |            |  |  |
| Dis         | Disponibilità minima: 99 ¢ % sconto: 10 ¢ % sconto usato: 40 ¢ 🛛 Usato          Usato conto assoluto       Vusato conto usato:       10 ¢ % sconto usato:       40 ¢ Vusato         Vendita       Usato conto usato:       0 timo       Discreto       Scarso         Vendita       Vendita       Vendita       Vendita       Sufficiente       Pessimo |                                   |                              |                                |                     |                |                |            |  |  |
|             | Codice EAN                                                                                                    | Autore                            | Titolo                       | S                              | elezionandoli e pro | emendo il puls | sante Elimina. | Condizione |  |  |
| ₽           |                                                                                                    |                                   |                              |                                |                     |                |                | <b>^</b>   |  |  |
| 9           | 788853804365                                                                                                    | DODERO NELLA - FRAGNI I MANFRE    | LINEAMENTI.MATH AZZURRO      | VOLUME 5 - EDIZIONE RIFORMA    | 3                   | 1              | 17,01          | Ottimo     |  |  |
| 9           | 788843304028                                                                                                    | DEVECCHI                          | VERBI GRECI                  |                                |                     | 1              | 9,00           | Buono      |  |  |
| 9           | 788800646000                                                                                                    | VITI                              | CONOSCERE I PROMESSI SPOS    |                                |                     | 1              | 6,82 📝         | Buono      |  |  |
| 9           | 788804365501                                                                                                    | PIRANDELLO                        | LIOLA' COSI' E' (SE VI PARE) |                                | UN                  | 1              | 3,72 👿         | Ottimo     |  |  |
| > 9         | 788842673873                                                                                                    | CONTADINI M                       | ITINERARI DI IRC 2.0 VOLUME  | UNICO                          | U                   | 1              | 9,39 🛛         | Ottimo     |  |  |
| 9           | 788801050776                                                                                                    | CONTADINI M                       | ITINERARI DI IRC 2.0 VOLUME  | UNICO                          | U                   | 1              | 10,14 📝        | Buono      |  |  |
| 9           | 788801050776                                                                                                    | CONTADINI M                       | ITINERARI DI IRC 2.0 VOLUME  | UNICO                          | U                   | 1              | 10,14 📝        | Buono      |  |  |
| 9           | 788801050776                                                                                                    | CONTADINI M                       | ITINERARI DI IRC 2.0 VOLUME  | UNICO                          | U                   | 1              | 10,14 📝        | Buano      |  |  |
| 9           | 9788801050776                                                                                                    | CONTADINI M                       | ITINERARI DI IRC 2.0 VOLUME  | UNICO                          | U                   | 1              | 10,14          | Buono      |  |  |
| 9           | 9788863642384                                                                                                    | KROGH                             | Con il pu                    | Isante Salva si generano       | U                   | 1              | 17,34          | Buono      |  |  |
| 9           | 9788863644449                                                                                                    | AA VV                             | BIOLOGIA VOL.                | Amazon e eBay.                 | U                   | 1              | 24,30          | Buono      |  |  |
| 9           | 9788863644449                                                                                                    | AA VV                             | BIOLOGIA VOL.                |                                | U                   | 1              | 24,30          | Buono      |  |  |
| 9           | 9788800208277                                                                                                    | CONTE GIAN BIAGIO                 | LATINO A COLORI - TEORIA -   |                                | U                   | 1              | 14,88          | Buono      |  |  |
| 9           | 788800208277                                                                                                    | CONTE GTAN BIAGIO                 | Ι ΔΤΤΝΟ Δ COLORT - ΤΕΟΡΤΔ -  |                                | 11                  | 1              | 14.88          | Виоло      |  |  |

💙 🗒 Salva 💥 Elimina 🖲 Chiudi

| 2          | s) 🖆 🕼                                    | 🗊 🛸                    | <b>[</b> ] =               |                                                              |                             |                                     |                     |            | Esporta e-commerce - Libraio.Net          |                                  |                               |                        |                        |                              | _ 0         | ×      |
|------------|-------------------------------------------|------------------------|----------------------------|--------------------------------------------------------------|-----------------------------|-------------------------------------|---------------------|------------|-------------------------------------------|----------------------------------|-------------------------------|------------------------|------------------------|------------------------------|-------------|--------|
|            | Base                                      | Usat                   | to Inter                   | net Interroga                                                | zioni Stampe                | Archivi                             | Utilità             | Aiuto      |                                           |                                  |                               |                        |                        |                              |             |        |
| Aggi<br>da | orna Invio<br>e-mail                      | Invio<br>SMS<br>Azioni | Ricerca M<br>testi         | ailing Esporta                                               | rce                         |                                     |                     |            |                                           | Il progra<br>Si consi<br>del com | amma chiede<br>glia di creare | dove salv<br>un'apposi | are i file<br>ta carte | e generati.<br>Ila sul disco |             |        |
| Esp        | orta e-comme                              | erce                   |                            |                                                              |                             |                                     |                     |            |                                           |                                  |                               |                        | lacinite               | inte.                        |             | ×      |
|            | Esp                                       | orta e                 | e-comm<br>ne articoli      | erce<br>per piattaform                                       | e di e-commer               | ce                                  |                     |            | Cerca cartella                            | ×                                |                               |                        |                        |                              |             |        |
| Pa         | rametri                                   |                        |                            |                                                              |                             |                                     |                     |            |                                           |                                  |                               |                        |                        |                              |             |        |
| Dis        | ponibilità min<br>Usato conto<br>assoluto | ima:                   | 99<br>Usato con<br>vendita | <ul> <li>% sconto:</li> <li>Condizione<br/>usato:</li> </ul> | 10 :<br>▼ Ottimo<br>▼ Buono | % sconto<br>Discreto<br>Sufficiente | usato:              |            | DESKTOP SANTINA<br>DOCUMENTI PRESCRITTIVI |                                  |                               |                        |                        |                              |             |        |
| (          | Codice EAN                                |                        | A                          | utore                                                        |                             | Titolo                              |                     |            | DOCUMENTI ROSETO 1                        | ume                              | Disponibilità                 | Prezzo                 | Usato                  | Condizion                    | e           |        |
| ₹<br>      | 9788853804<br>9788843304                  | 1365<br>1028           | 0                          | ODERO NELLA - F<br>EVECCHI                                   | RAGNI I MANFR               | E LINEAN<br>VERBI                   | 1ENTI.MATI<br>GRECI |            | GIADA<br>LAURA                            | E                                |                               | 1 17,<br>1 9,          | D1 🔽                   | Ottimo<br>Buono              |             |        |
| -          | 978880064                                 | 5000                   | v                          | пі                                                           |                             | CONOS                               | CERE I PRO          |            | PROGRAMMI                                 |                                  |                               | 1 6,                   | 82 🗸                   | Buono                        |             |        |
|            | 78880436                                  | 501                    | P                          | IRANDELLO                                                    |                             | LIOLA                               |                     | <          | >                                         |                                  |                               | 1 3,                   | 72                     | Ottimo                       |             |        |
|            | 78880105                                  | 1776                   |                            |                                                              |                             | TTINER                              | ARI DI IRC          | Crea       | nuova cartella OK Appulla                 |                                  |                               | 1 9,<br>1 10           | 14 🔽                   | Buono                        |             |        |
|            | 978880105                                 | 0776                   | c                          | ONTADINI M                                                   |                             | ITINER                              | ARI DI IRC          | Crea       |                                           |                                  |                               | 1 10,                  | 14 🔽                   | Buono                        |             |        |
| 4          | 978880105                                 | 0776                   | c                          | ONTADINI M                                                   |                             | ITINER                              | ARI DI IRC          | 2.0 VOLUN  | ME UNICO                                  | U                                |                               | 1 10,                  | 14 🔽                   | Buono                        |             |        |
| 9          | 978880105                                 | )776                   | c                          | ONTADINI M                                                   |                             | ITINER                              | ARI DI IRC          | 2.0 VOLUN  | MEUNICO                                   | U                                |                               | 1 10,                  | 14 🔽                   | Buono                        |             |        |
| 9          | 978886364                                 | 2384                   | к                          | ROGH                                                         |                             | RACCO                               | NTO DELLA           | VITA (IL)  |                                           | U                                |                               | 1 17,                  | 34 🔍                   | Buono                        |             |        |
| 9          | 978886364                                 | 1449                   | A                          | A VV                                                         |                             | BIOLOG                              | SIA VOL. UN         | ICO        |                                           | U                                |                               | 1 24,                  | 30 🔽                   | Buono                        |             |        |
| 9          | 978886364                                 | 1449                   | A                          | A VV                                                         |                             | BIOLOG                              | SIA VOL. UN         | ICO        |                                           | U                                |                               | 1 24,                  | 30                     | Buono                        |             |        |
| 9          | 978880020                                 | 3277                   | C                          | ONTE GIAN BIAG                                               | 0                           | LATING                              | A COLORI            | - TEORIA - | -                                         | U                                |                               | 1 14,                  | 88                     | Buono                        |             |        |
|            | 78880020                                  | 277                    | r                          | ΟΝΤΕ GTΔΝ ΒΤΔGI                                              | 'n                          | ΙΔΤΤΝΟ                              |                     | - TFORTA - | -                                         |                                  |                               | 1 14                   | RR 🗸                   | Ruono                        |             |        |
|            |                                           |                        |                            |                                                              |                             |                                     |                     |            |                                           |                                  |                               |                        |                        | 🖹 Salva                      | 💥 Elimina 🙁 | Chiudi |

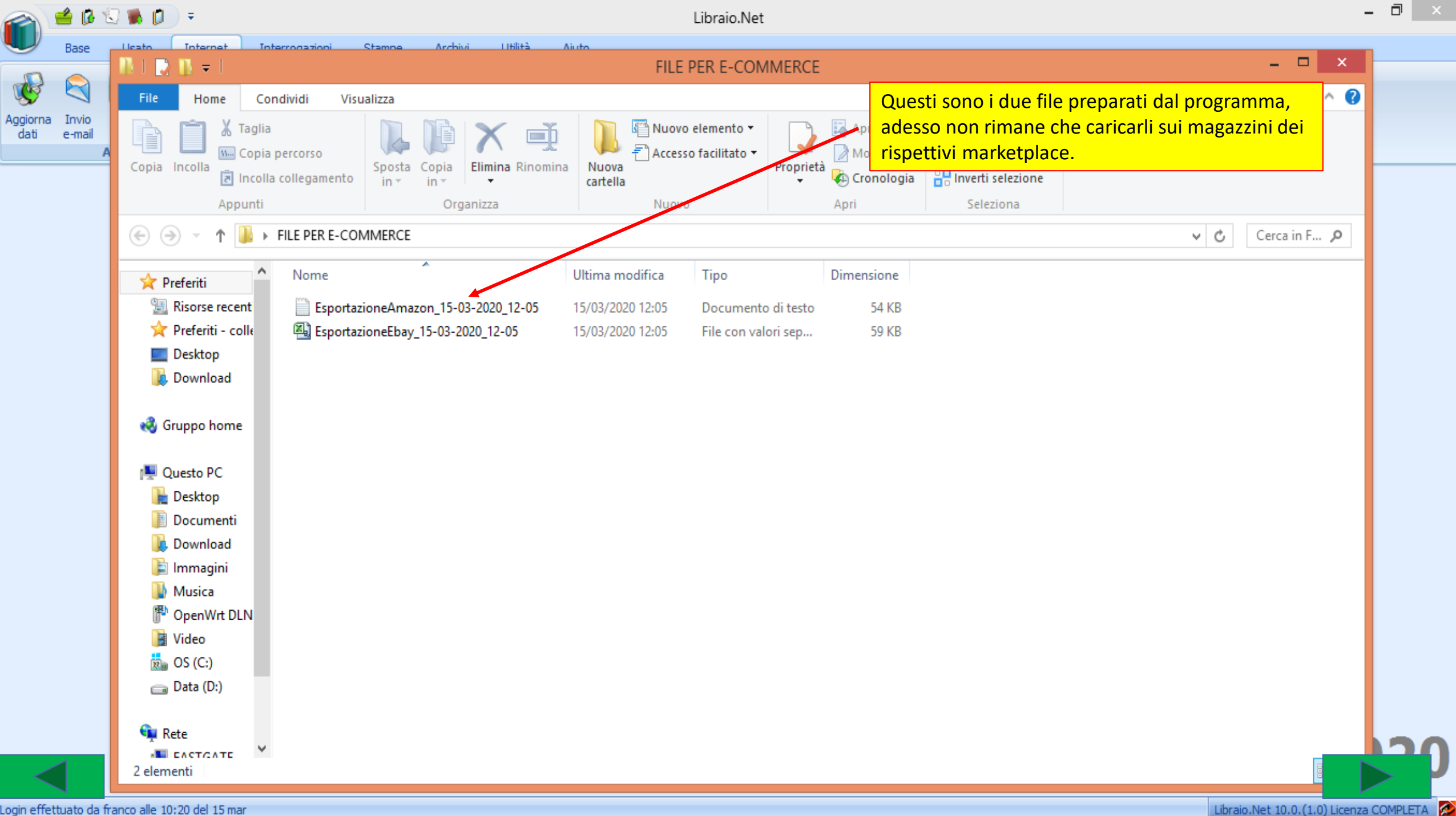

1

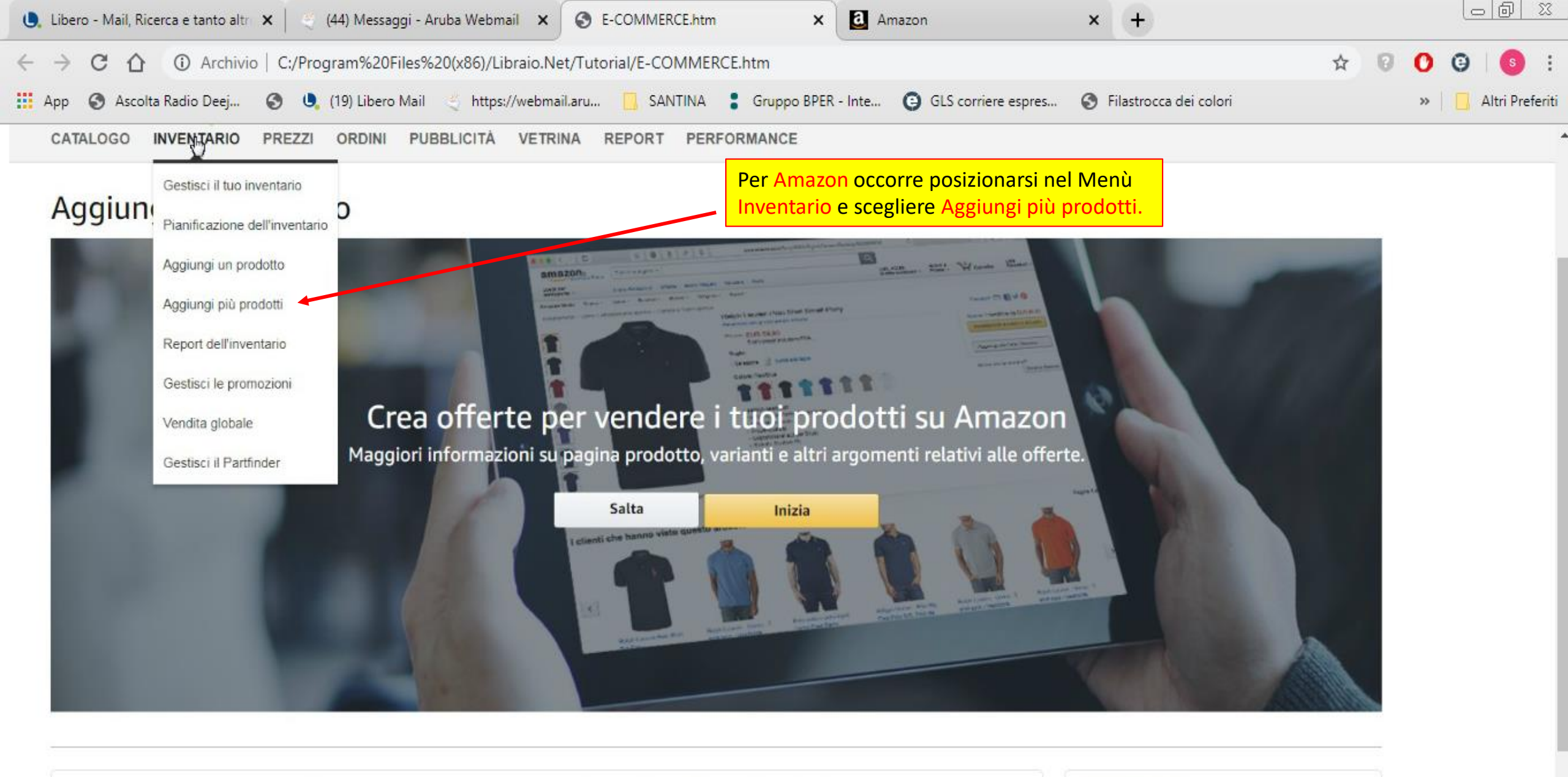

Aggiungi un nuovo prodotto

rima nel catalogo Amazon

Pubblica più offerte contemporaneamente

Inventario

Offerte in bozza

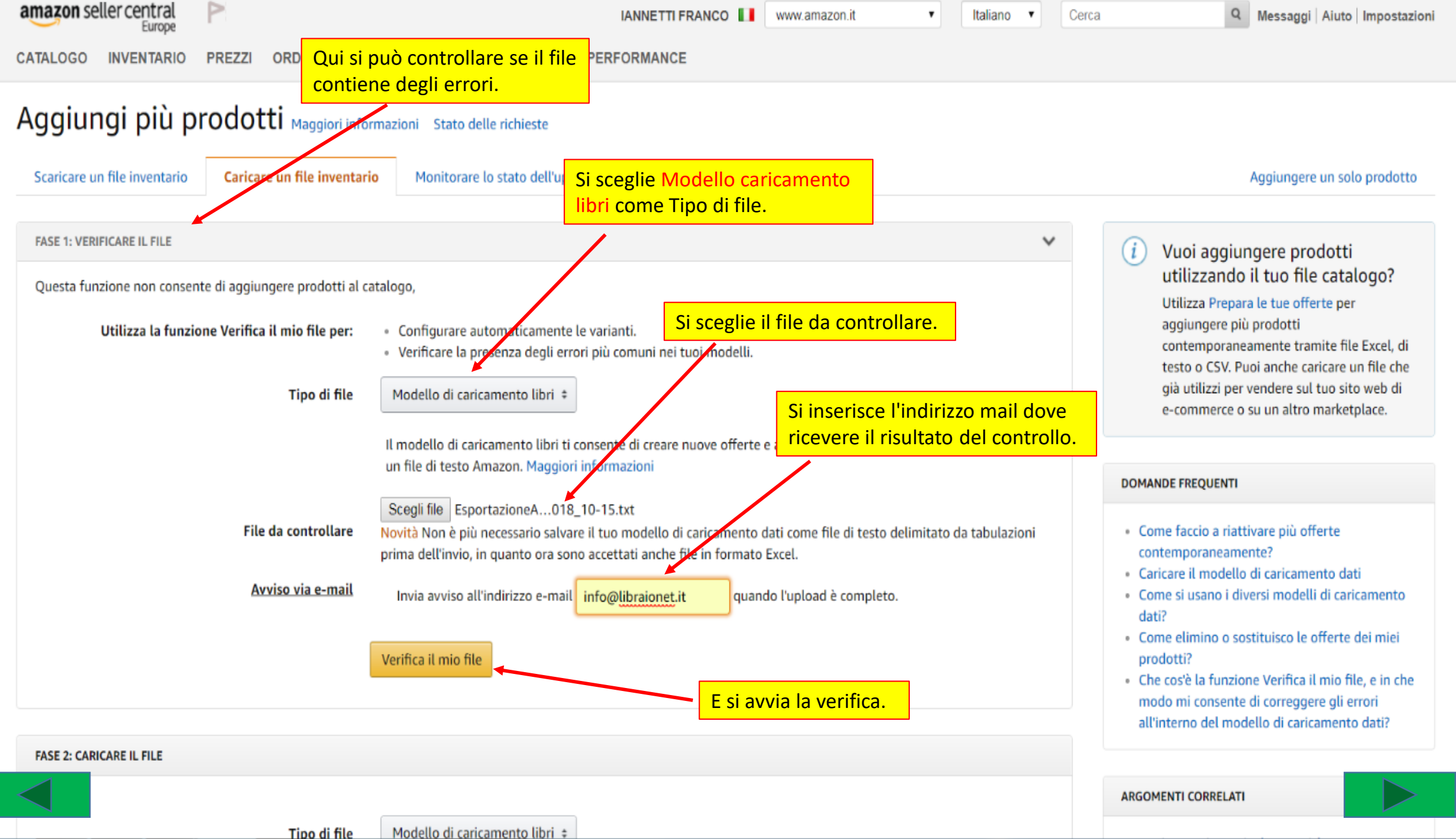

.

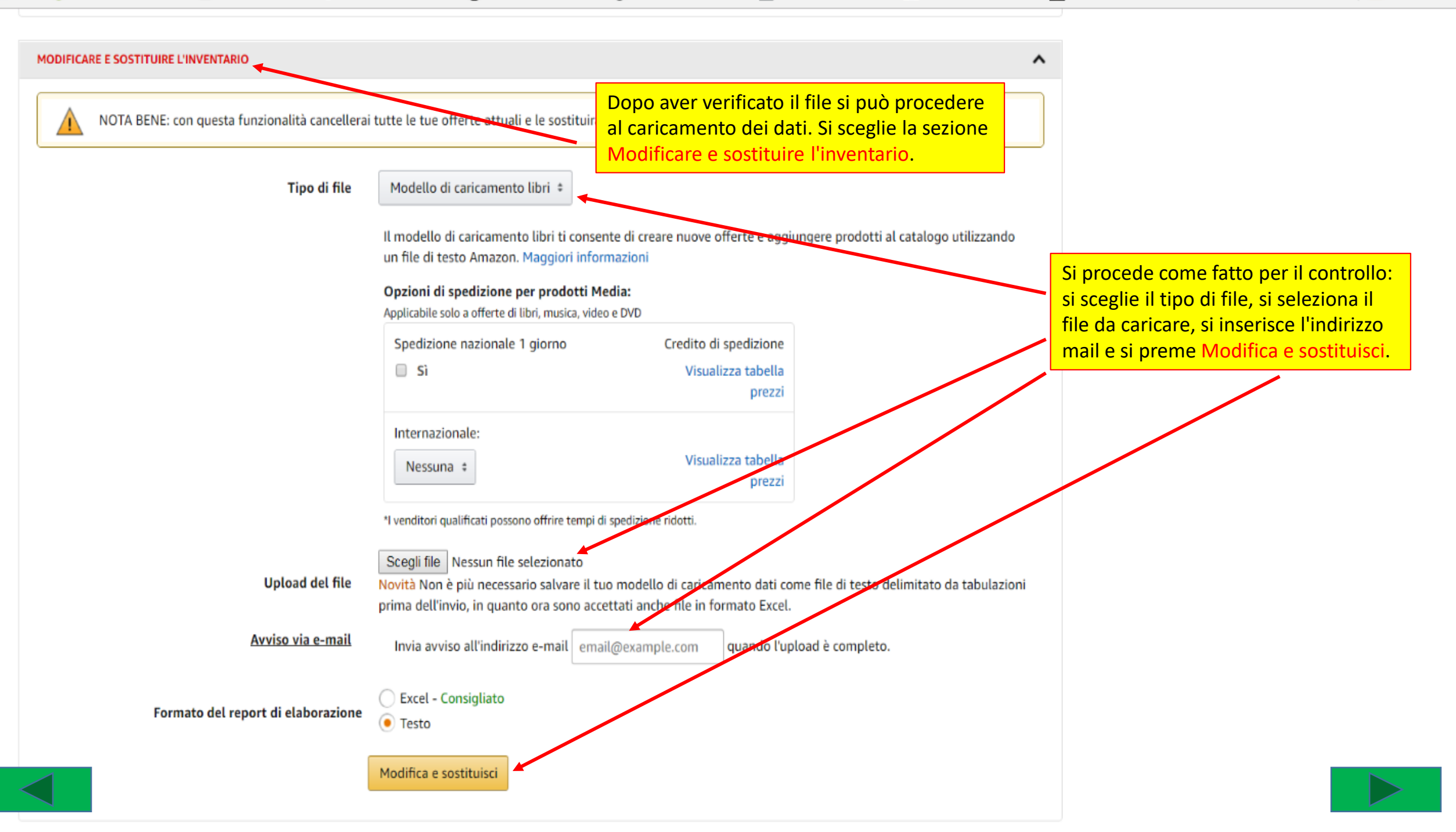

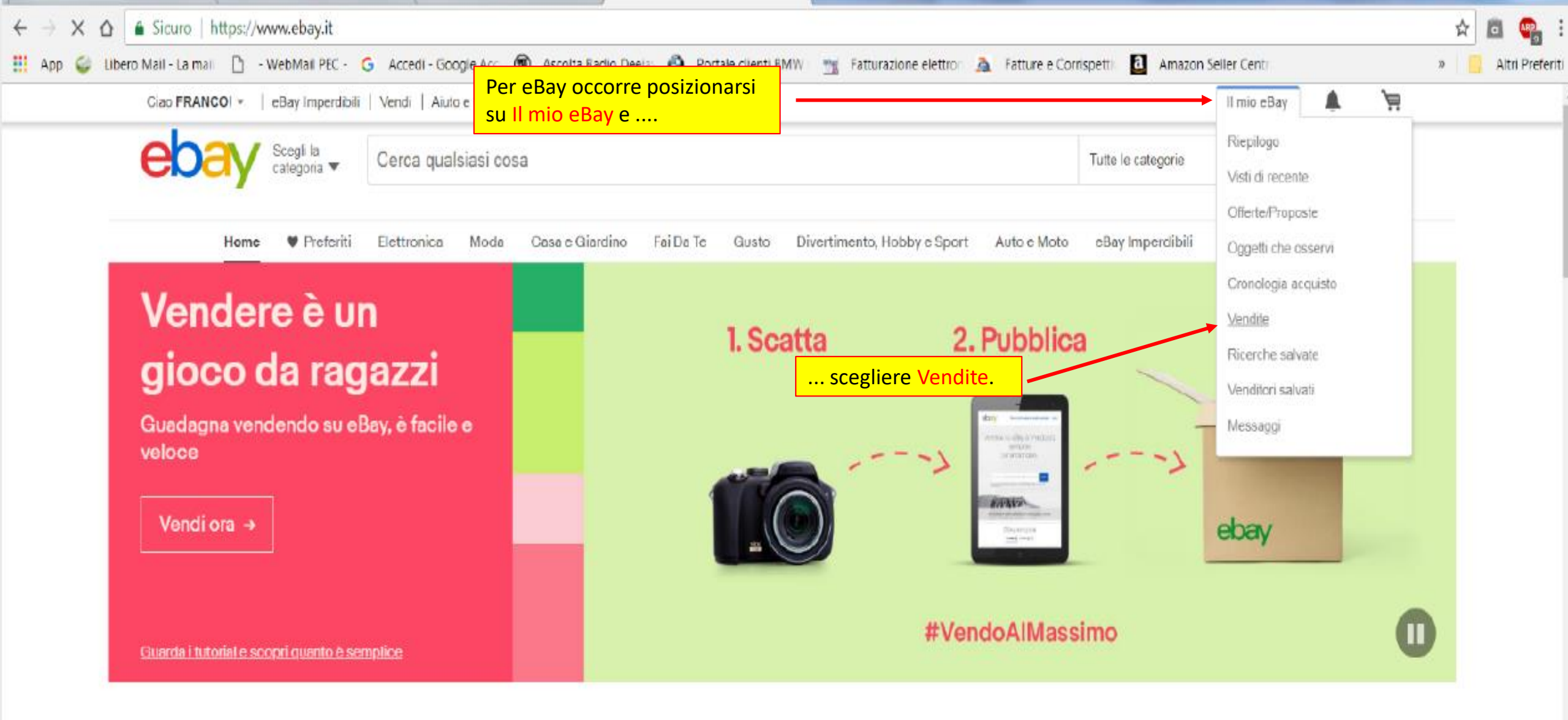

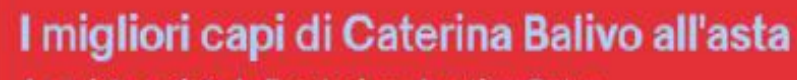

Acquista e aiuta la Fondazione Imation Onlus

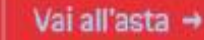

| Ciao FRANCOI   eBay Imperdibili   Vendi   Aiuto e contatti |                                                |                                                                                                    |                                   |                                         |                             |         |                    |                         | ll n            | nio eBay                             | <b>Å</b>     | ë                |              |
|------------------------------------------------------------|------------------------------------------------|----------------------------------------------------------------------------------------------------|-----------------------------------|-----------------------------------------|-----------------------------|---------|--------------------|-------------------------|-----------------|--------------------------------------|--------------|------------------|--------------|
| ebay Scegli catego                                         | la<br>ria ▼ Cerca qualsiasi cosa               |                                                                                                    |                                   |                                         |                             |         |                    |                         | Tutte le catego | rie                                  | • Cer        | <b>ca</b> Ava    | anzata       |
| II mio eBay fra<br>Attività Messaggi                       | anco602011 (Vedi il Feedback) 🖡<br>Account App |                                                                                                    |                                   |                                         |                             |         |                    |                         |                 |                                      |              | Com              | imenti?      |
| RIEPILOGO                                                  | Gestisci le inserzion                          | ii in corso (                                                                                             | 294)                              | -                                       |                             |         |                    |                         |                 | (                                    | Crea un'inse | rzione 👻         |              |
| COMPRA                                                     | COMPRA Cerca Riepilogo Menù Magazzino.         |                                                                                                    |                                   |                                         |                             |         |                    |                         |                 |                                      |              |                  |              |
| GESTORE DELLE<br>VENDITE PLUS                              | Tutte le categorie                             | Tutte le categorie <ul> <li>Tutti i formati (294)</li> <li>Tutte le inserzioni (294)</li> <li> </li></ul> |                                   |                                         |                             |         |                    |                         |                 |                                      |              |                  |              |
| Magazzino                                                  | Titolo inserzione                              |                                                                                                    | contiene                          | <ul> <li>Inserisci il valore</li> </ul> |                             |         |                    |                         |                 |                                      |              |                  |              |
| Bozze                                                      | Cerca Rei                                      | mposta                                                                                                    |                                   |                                         |                             |         |                    |                         |                 |                                      |              |                  |              |
| In corso                                                   | Disultati 1 50 di 201 (                        | 2 202 60 6                                                                                                |                                   |                                         |                             |         |                    |                         |                 |                                      |              |                  | -            |
| Non venduti                                                | Modifica                                       | Risultati: 1-50 di 294 (3.393,68 €, Q.tá: 297 ())         Stampa   Personalizza                           |                                   |                                         |                             |         |                    |                         |                 |                                      |              |                  |              |
| Venduti                                                    | mounica                                        | vendi un ogg                                                                                              |                                   |                                         |                             |         |                    |                         |                 | modu                                 |              |                  |              |
| In attesa del                                              | Azioni                                         | Foto T                                                                                                    | tolo                              |                                         | Etichetta<br>personalizzata | Formato | Prezzo corrente    | Quantità<br>disponibile | Visite          | Utenti che<br>osservano<br>l'oggetto | Domande      | Offert Te<br>rin | empo<br>mast |
| In attesa di                                               | Modifica 💌                                     | L                                                                                                    | a natura Ã <sup></sup> viva. Prov | a con gli esperimenti                   |                             | \$      | 3,32 €<br>Compralo | 1                       | 2               | 0                                    | 0            |                  | >            |

| ← → C ☆ A Sicuro   http                                                          | os:// <b>k2b-bulk.ebay.it</b> /ws/eBayISAPI.dll?SMProProductInventory                                                                                        | 🖈 🖻 😐 E             |
|----------------------------------------------------------------------------------|----------------------------------------------------------------------------------------------------|---------------------|
| 👖 App 🧉 Libero Mail - La mail                                                    | 🗅 - WebMail PEC - 💪 Accedi - Google Aco 🛞 Ascolta Radio Deejay 🚳 Portale clienti BMW 📷 Fatturazione elettron 🧟 Fatture e Corrispettiv 🚨 Amazon Seller Centri | » 📃 Altri Preferiti |
| In corso (294)                                                                   | Al momento questa cartena e vuota. Cricca su <b>Crea prodotto</b> per aggiungere un nuovo prodotto.                                                          |                     |
| Non venduti (60)                                                                 |                                                                                                    |                     |
| Venduti                                                                          | Crea prodotto                                                                                                    |                     |
| In attesa di pagamento                                                           | Pagina 1 di 1                                                                                                    |                     |
| Da spedire                                                                       | Nota: Se devi creare più modelli, puoi caricare gli oggetti del magazzino da un file in formato .csv o delimitato da tabulazioni.                            |                     |
| Pagati e spediti                                                                 | *Aggiornato ogni 10 minuti                                                                                                    |                     |
| Restituzione                                                                     |                                                                                                    |                     |
| Archiviati                                                                       |                                                                                                    |                     |
| Reportistica                                                                     |                                                                                                    |                     |
| Preferenze di<br>programmazione                                                  |                                                                                                    |                     |
| Strumenti di marketing                                                           |                                                                                                    |                     |
| ▼ Organizza                                                                      |                                                                                                    |                     |
| Elenchi                                                                          |                                                                                                    |                     |
| Ricerche salvate                                                                 |                                                                                                    |                     |
| Venditori salvati                                                                |                                                                                                    |                     |
|                                                                                  | e scegliere la funzione Scambio                                                                                                    |                     |
|                                                                                  | file in basso a sinistra                                                                                                    |                     |
| vendita                                                                          |                                                                                                    |                     |
| Status del venditore<br>Vedi i dettagli della performance del<br>venditore.      |                                                                                                    |                     |
| Gestore delle promozioni<br>Crea e gestisci le offerte per le toe<br>inserzioni. |                                                                                                    |                     |
| Scambio file<br>Gestisci le inserzioni utilizzando file CSV.                     |                                                                                                    |                     |
| Gestisci il Negozio eBay:<br>LibraioNet<br>Vedi le tue inserzioni nello Store    |                                                                                                    |                     |
| Vedi la sezione Vendite de Il mio<br>eBay<br>Toma alle informazioni essenziali   |                                                                                                    |                     |
|                                                                                  |                                                                                                    |                     |

https://k2b-bulk.ebay.it/ws/eBayISAPI.dll?SMProViewReport&ssPageName=STRK:ME:LNLK

| Ciao FRANCO! -   eBay Imperdibili   Vendi   Aiuto e contatti                                                                                                    |                                                                                                    |                                                                                                    |  |  |  |  |  |  |  |  |  |
|----------------------------------------------------------------------------------------------------|----------------------------------------------------------------------------------------------------|----------------------------------------------------------------------------------------------------|--|--|--|--|--|--|--|--|--|
|                                                                                                    | a Cerca qualsiasi cosa                                                                                                    | Tutte le categorie - Cerca Avanzata                                                                                                    |  |  |  |  |  |  |  |  |  |
| 🗲 Torna a Il mio eBay 🛛 Hom                                                                                                    | e > Il mio eBay > Scambio file                                                                                                    |                                                                                                    |  |  |  |  |  |  |  |  |  |
| Scambio file                                                                                                    | Cliccando qui si apre la                                                                                                    |                                                                                                    |  |  |  |  |  |  |  |  |  |
| Scambio file                                                                                                    | Benvenuto, franco602011 (1) 👔                                                                                                    |                                                                                                    |  |  |  |  |  |  |  |  |  |
| Presentazione<br>Istruzioni e risorse                                                                                                    | Centro Scambio file                                                                                                    |                                                                                                    |  |  |  |  |  |  |  |  |  |
| Carica<br>Carica file<br>Vedi risultati<br>caricamento                                                                                                    | Utilizza la funzione di caricamento e scaricamento per gestire raccolte di inserzioni e dettagli delle vendite in modo                                                                                                    | semplice ed efficiente. Rivedi le Istruzioni e risorse per ottenere informazioni o aiuto sulla risoluzione dei problemi. Download                                                                                                    |  |  |  |  |  |  |  |  |  |
| Seleziona il modello   Scambio file  Gestore delle vendite Plus  Scarica  Scarica file  Download pianificato  Download completati  Visita guidata a Scambio file  Domande frequenti | <ul> <li>Carica file<br/>Invia le informazioni sulle inserzioni direttamente a eBay o al magazzino in Gestore delle vendite Plus.</li> <li>Vedi risultati caricamento<br/>Vedi lo stato dei file caricati.</li> <li>Seleziona il modello<br/>Modello di Scambio file<br/>Seleziona un modello personalizzato per inviare l'inserzione di Scambio file.<br/>Modello magazzino di Gestore delle vendite Plus<br/>Seleziona un modello personalizzato per inviare il magazzino di Gestore delle vendite Plus.</li> </ul> | <ul> <li>Crea richiesta di download<br/>Seleziona le inserzioni in corso e i file della cronologia delle vendite che desideri scaricare.</li> <li>Vedi download pianificato<br/>Automatizza il download e accedi alle informazioni sulle vendite aggiornate regolarmente.<br/>Pianifica download</li> <li>Vedi download completati<br/>Vedi il riepilogo dei file pronti per essere scaricati.</li> </ul> |  |  |  |  |  |  |  |  |  |
|                                                                                                    | Aziende del gruppo eBay Bacheca Annunci Community Spazio Sicurezza Spazio soluzioni Come vendere<br>Mappa del Sito                                                                                                    | Spazio venditori Regole eBay Traduzione Pubblicità su eBay Affiliazione Aiuto e contatti                                                                                                    |  |  |  |  |  |  |  |  |  |

Norton

Copyright © 1995-2018 eBay Inc. Tutti i diritti riservati. Accordo per gli utenti, Privacy, Cookie e AdChoice ()

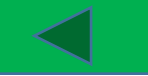

| Ciao FRANCOI -   eBay In                                                                                                    | mperdibili   Vendi   Aiuto e contatti                                                                                                    |                                                                                                    |                                         | II mio eBay    | ¥ )ä          |
|----------------------------------------------------------------------------------------------------|----------------------------------------------------------------------------------------------------|----------------------------------------------------------------------------------------------------|-----------------------------------------|----------------|---------------|
| ebay Scegli catego                                                                                                    | la<br><sub>ria</sub> Verca qualsiasi cosa                                                                                                    |                                                                                                    | Tutte le categorie                      | - C            | erca Avanzata |
| Home > Il mio eBay > Scambio file                                                                                                    | > Carica                                                                                                    |                                                                                                    |                                         |                |               |
| Scambio file                                                                                                    |                                                                                                    |                                                                                                    |                                         |                |               |
| Scambio file                                                                                                    | Benvenuto, franco602011 (1) 👔                                                                                                    |                                                                                                    |                                         |                |               |
| Presentazione                                                                                                    | Carica il file                                                                                                    |                                                                                                    |                                         |                |               |
| Carica  Carica file Carica file Vedi risultati caricamento Seleziona il modello Scambio file Gestore delle vendite Plus Scarica Scarica Scarica file Download pianificato Download completati | Per completare il caricamento dei file potrebbero essere nece<br>Per caricare i file:<br>.1 Controlla che l'indirizzo email sia corretto. Se si verifici<br>.2 Clicca su Sfoglia per selezionare i file o immetti il per<br>3. Clicca su Carica per inviare il file a eBay.<br>Indirizzo email<br>info@libraionet.it<br>I messaggi di completamento e di errore saranno inviati e o<br>Posizione file<br>Scegli file Esportazione18_10-15.csv<br>Clicca su Sfoglia per selezionare un file e inserire un perce | a un problema, ricevi un'email con un messaggio<br>corso dei file.<br>Si inserisce il proprio indirizz<br>sceglie il file da caricare e si p<br>pulsante Carica per avviare i<br>caricamento del proprio mag<br>questo indirizzo. Per modificario, inserisci un nuovo indirizzo email. | o mail, si<br>preme il<br>;azzino.      |                |               |
| Scambio file<br>Domande frequenti                                                                                                    | Carica Annulla<br>Clicca su <b>Carica</b> per inviare il file a eBay.<br>Nota: cliccando sul pulsante <b>Carica</b> viene effettuato il caric                                                                                                    | amento del file direttamente su eBay. Prima di cliccare su questo pulsante, verifica che le inform<br>MOLTO IMPORTANTE !!!                                                                                                    | iazioni contenute nel file siano corref | te             |               |
|                                                                                                    | Aziende del gruppo eBay Bacheca Annunci Community<br>Mappa del Sito                                                                                                    | eBay non permette di caricare un nuovo inventario<br>sostituendo quello precedente per cui, prima di caricare un<br>nuovo inventario, occorre eleminare quello precedente.                                                                                                    | ione Pubblicità su eBay Affiliazio      | ne Aiuto e con | ıtatti        |

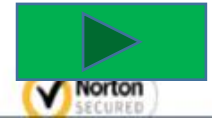

Copyright © 1995-2018 eBay Inc. Tutti i diritti riservati. Accordo per gli utenti, Privacy, Cookie e AdChoice 🛈

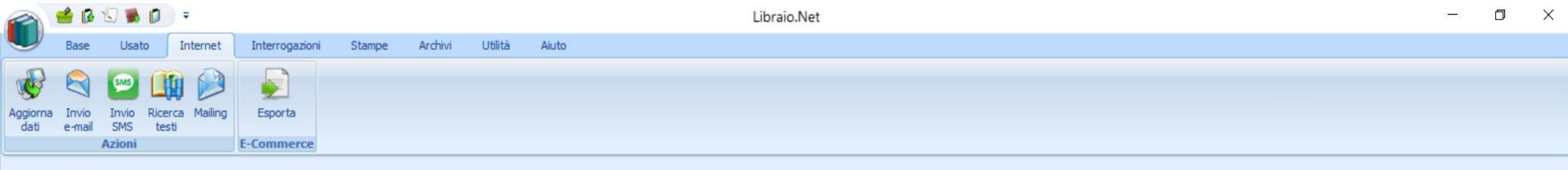

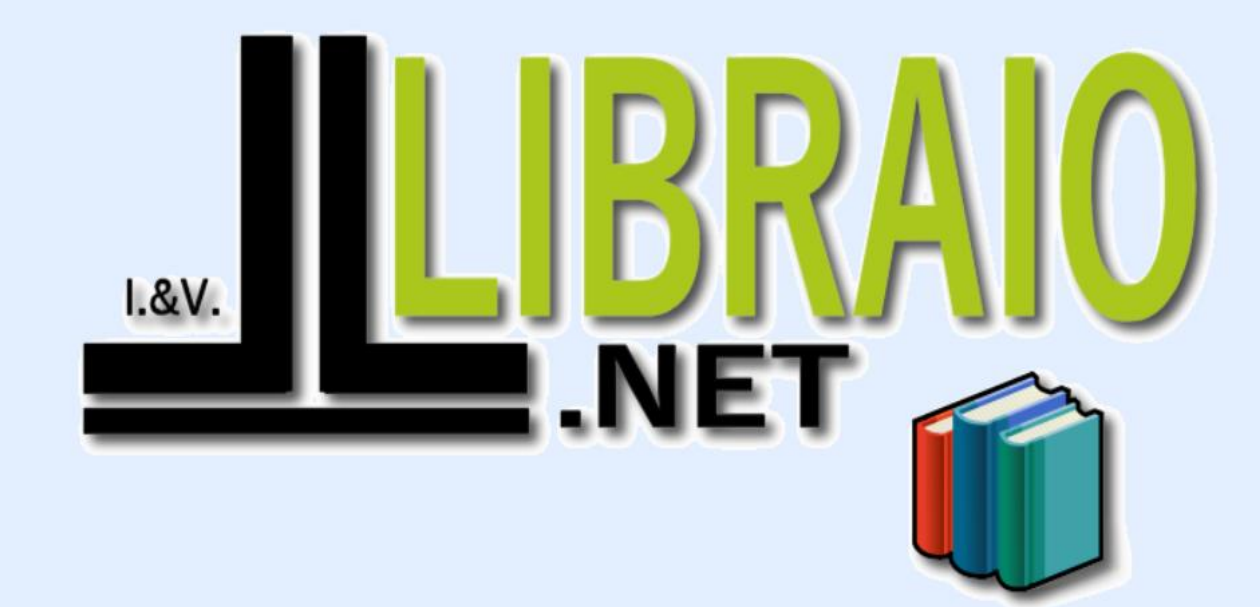

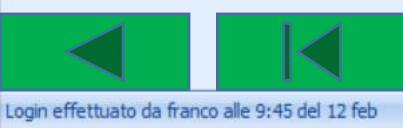

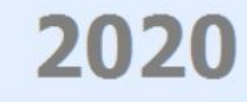

Libraio.Net 10.0.(1.0) Licenza COMPLETA